# BALANCE ATTRITION FUNCTIONAL SPECIFICATION

Document version: 2 Last modified: December 20th, 2019 Created by: Rose Digital Updated by: Rose Digital

### **Documentation Introduction**

#### DETAILS

Version 1: December 03, 2019

Wireframes by Rose Digital:

Wireframes approved by JPMC:

Document created: December 03, 2019

Open questions from Rose Digital team in comments section:

Copy requirements in comment section:

Link to confluence: https://tinylink.net/CEdxt

### Overview

#### Balance Attrition (Follow the Money): OVERVIEW

At current stage Balance Attrition (Follow the Money) aim to help user understand when clients reduce their balance held at JPM because it affects current and future revenue. Quickly detecting this attrition is crucial, because the underlying reason might be something JPM can help solve for the clients, whether it be pricing, product functionality, or other strategic dialog.

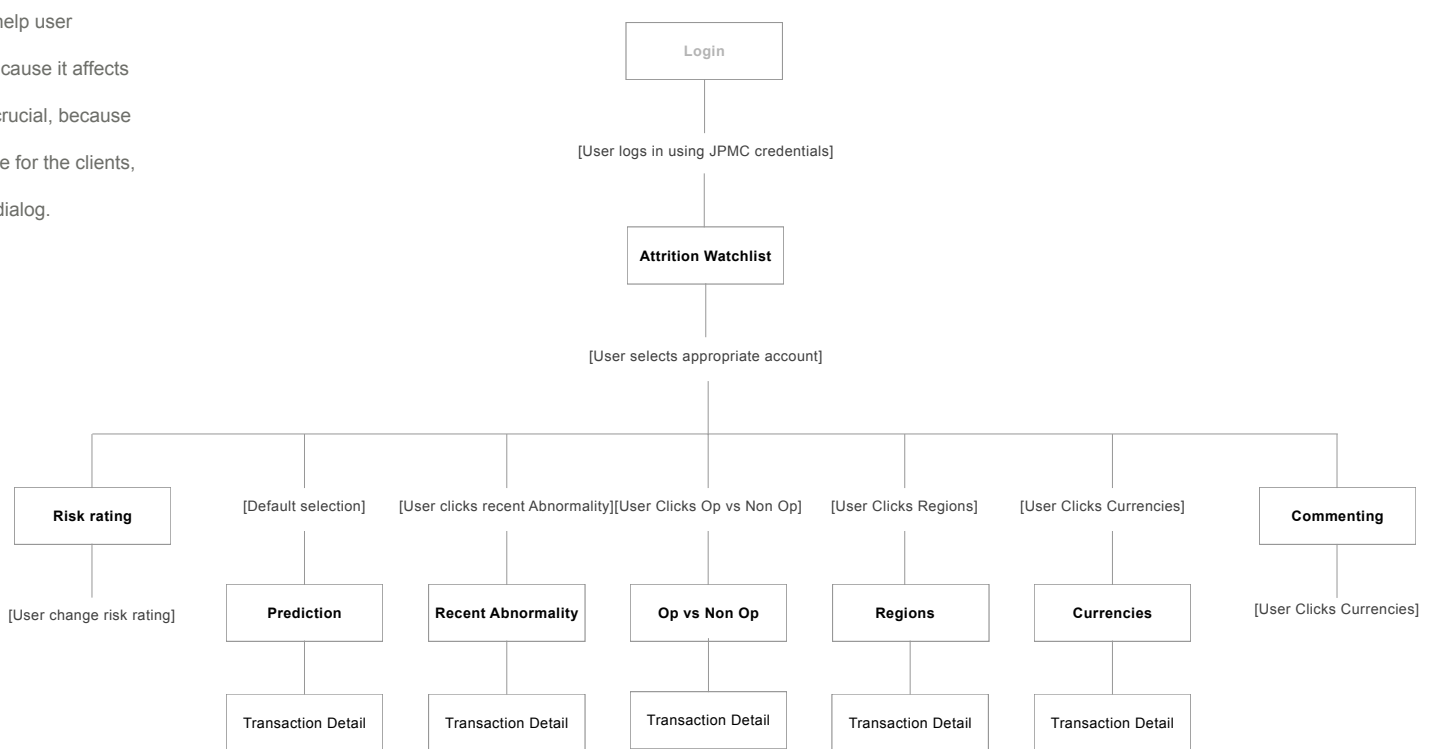

**Balance Attrition: User flow** 

3

#### JEMorgan I Follow the More 25 July 2019 4 Deposi 6 trition watchlist 8 12 14 17 ↓ 19 n 24 July : 21 Ultimate pacent (High risk) -400M 2,100M High materi Medium abr High pre -15.9k 1-day change -17.9k vs. 30-day averag Company Name Balance 30-day average Low risk Low materiali Low abno Medium predi Company Name 2,100M -400M -0.4% 1-day change +7.3% vs. 30 day average Balance 30-day average Low risk Low material Low abro Low pred 2,100M -400M 0.4% 1-day change +1.9% vs. 30 day average Company Name Balance 30-day average Entity Client Name ECI: 00000007 -727M 8,278M Low materiality Low abnorr High predict 0.0% 1-day change 0.1% vs. 30-day average Balance 30-day average Low risk Low materialit Low abnor Low predic Ultimate parent 2,100M -400M +2.1% 1-day change +3.2% vs. 30-day average Company Name Balance 30-day average Medium risk Low materiality High abnorm Low predicte Ultimate narant 2,100M -400M 8.0% 1-day change 1.6% vs. 30-day average Company Name Balance 30-day average Low risk Low materiality Low abnorm Medium predicte Ultimate parent 1736 1-day change 2.4% vs. 30-day average -400M 2,100M Company Name Balance 30-day average Medium risk Low materiality Medium abnorm Medium predicte -400M 2,100M Company Name +8.8% 1-day change +3.4% vs. 30-day average Balance 30-day averag NA Sales USD EUR EMEA Sales Financial Institution APAC Sales GBP AED LATAM Sales ARS

Calculated based on the magnitude of recent decline, the abnormality of that decline, and predicted future decline

### Screen #1 Watch list and App Header

#### SCREEN #1 0.0 Attrition\_Main

The main page shows the overview information of all the accounts. It helps users focusing on important and critical movement and allow them to filter through all the data

#### **Balance Attrition - Watch List**

As a logged in user, I want to see Cash Flow Intelligence application, including: Header, Control Bar, Search Bar, Watch List Title Bar, Watch List

#### Default State:

If user is newly login:

- Region Drop Down (6) display "All"
- Segment Drop Down (8) display "All"
- Currency Drop Down (10) display "USD"
- Search Bar (11) display "Search"
- Attrition Rating Icon (14) display "Movement-Down" icon
- Watch List Account sort from "high risk" to "low risk"
- Client name sort icon (17) display "Movement-Up-Down" icon
- Movement on XXX date icon (19) display "Movement-Up-Down" icon
- Balance on XXX date icon (21) display "Movement-Up-Down" icon

If user navigate back from other screens:

- Watch List filters and sorting remains

#### App Header (1)(2)(3)

As an user, I want to see a header including:

- Logo(1)
- Application name "Follow the Money" (2)
- Today's date in date/month/year format (3)

### Screen #1 Control Bar

| J.P.Morgan   Folio                                                                 | nw the Money                                                     |                        |                                                                            |                                                                                       |                     | 25 July 2          |
|------------------------------------------------------------------------------------|------------------------------------------------------------------|------------------------|----------------------------------------------------------------------------|---------------------------------------------------------------------------------------|---------------------|--------------------|
| Deposi 6 tritic                                                                    | on watchlist                                                     | Currency All           | 10                                                                         |                                                                                       | Q search            |                    |
| Attrition risk rating                                                              | 30-day balance trend                                             |                        |                                                                            | Client name 📫                                                                         | Movement on 24 July | Balance on 24 July |
| High risk<br>High materiality<br>Medium abnormality<br>High predicted decline      |                                                                  | ~                      | -15.5k 1-day change<br>-17.9k vs. 30-day average<br>Balance 30-day average | Utimate parent<br>Company Name<br>CAS: 0025767409 ECL: 0025767407                     | ~400M               | 2,100              |
| Low risk<br>Low materiality<br>Low abnormality<br>Medium predicted decline         |                                                                  | ~~~                    | -0.4% 1-day change<br>+7.3% vs. 30 day average<br>Balance 30-day average   | Utimate parent                                                                        | -400M               | 2,100              |
| Low risk<br>Low materiality<br>Low abnormality<br>Low predicted decline            |                                                                  |                        |                                                                            | Utimate parent<br>Company Name<br>CAS: 0026767407 ECI: 6026767407                     | -400M               | 2,100              |
| Medium risk<br>Low materiality<br>Low abnormality<br>High predicted decline        | $\sim$                                                           |                        | 40.%% 1-day change<br>4.1% vs. 30-day average<br>Balance 20-day average    | Entry<br>Client Name<br>CAS: 00000000<br>ECE: 0000000<br>ECE: 0000000<br>ECE: 0000000 | -727M               | 8,2781             |
| Low risk<br>Low materiality<br>Low abnormality<br>Low predicted decline            | $\bigwedge$                                                      |                        | +2.1% 1-day change<br>+3.2% vs. 30-day average<br>Balance 10-day average   | Utimate parent                                                                        | -400M               | 2,100              |
| Medium risk<br>Low materiality<br>High abnormality<br>Low predicted decline        |                                                                  |                        | +8,0% 1-day change<br>-1.6% vs. 30-day average<br>Balance 10-day average   | Utimate parent                                                                        | -400M               | 2,100              |
| (Low risk)<br>Low materiality<br>Low abnormality<br>Medium predicted decline       | A                                                                |                        | +1736 1-day change<br>-2.4% vs. 30-day average<br>Balance 30-day average   | Utimate parent<br>Company Name<br>CAS: 0026767409 ECI: 0026767407                     | -400M               | 2,100              |
| (Medium risk)<br>Low materiality<br>Medium atmormality<br>Medium predicted decline |                                                                  |                        | +8.8% 1-day change<br>+3.4% vs. 30-day average<br>Balance 30-day average   | Ultimate parent Company Name CAS: 0265767409 ECI: 0026767407                          | -400M               | 2,100              |
|                                                                                    | All All Corpor<br>EMEA Sales Financ<br>APAC Sales<br>LATAM Sales | ate<br>ial Institution | AI<br>USD<br>EUR<br>GBP<br>AED<br>ARS<br>ALD                               |                                                                                       |                     |                    |

#### SCREEN #1 0.0 Attrition\_Main

The main page shows the overview information of all the accounts. It helps users focusing on important and critical movement and allow them to filter through all the data

#### Control Bar (6)(8)(10)(11)

As an user, I want to:

- be able to filter the watch list result by region, segment and currency
- search for specific client with their client's name/CAS/ECI

#### **Region Selector (6)**

As an user, I want to be able to filter the watch list with specific region

- Filter watch list to selected region
- Watch list order based on the watch list title bar (14)(17)(19)(20)
- region selector (6) does not reset other selectors in Control Bar

#### Segment Selector (8)

As an user I want to be able to filter the watch list with specific segment

- filter watch list to selected segment
- watch list order based on the watch list title bar (14)(17)(19)(20)
- segment Selector(8) does not reset other selectors in Control Bar

Currency Selector (10)

- As an user I want to be able to filter the watch list with specific currency
- filter watch list to selected currency
- watch list order based on the watch list title bar (14)(17)(19)(20)
- currency Selector(10) does not reset other selectors in Control Bar

Search Bar (11)

As an user, I want to be able to search a client based on it's name

- search result display on the bottom of the search bar
- click on the search result navigate the user to the account detail page
- delete all text to reset search bar/search result

## Screen #1 Watch List

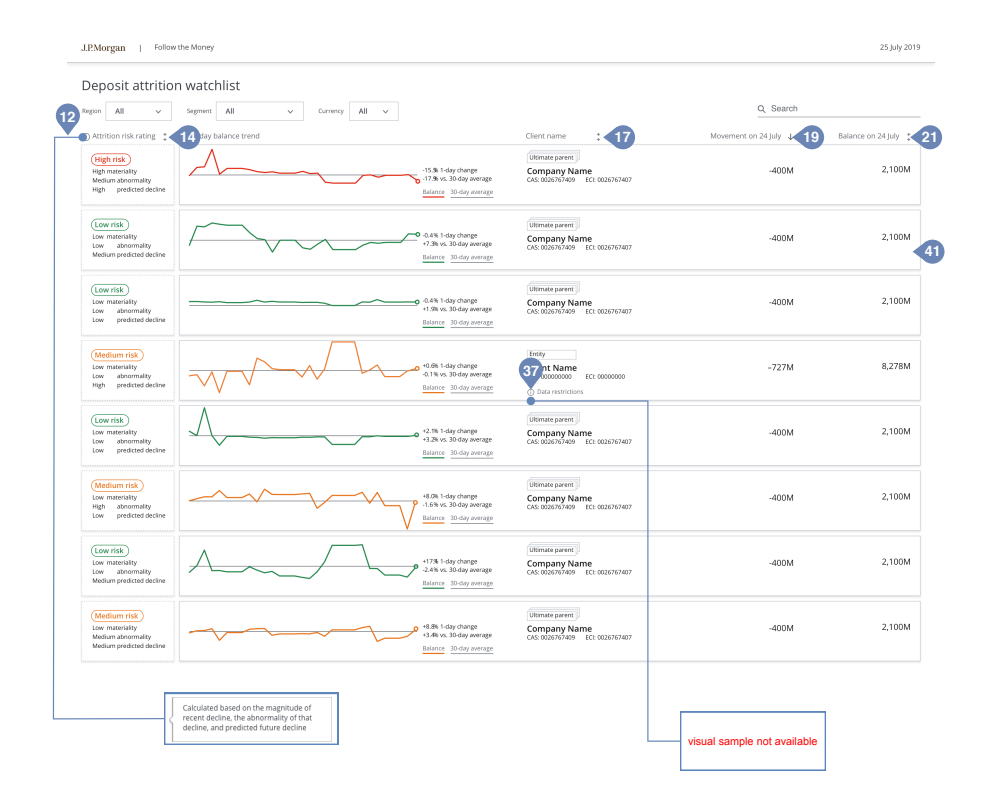

#### SCREEN #1 0.0 Attrition\_Main

The main page shows the overview information of all the accounts. It helps users focusing on important and critical movement and allow them to filter through all the data

#### Watch List

As an user, I want to be able to see the overall information of each account in my watch list

#### Watch List Title Bar

As an user, I want to sort my watch list based on risk rating, account name, movement of the day or balance of the day.

#### **Risk Rating Icon (12)**

As an user, I want to be able to understand the risk rating by hovering over the Risk Rating Icon

#### Balance Attrition risk rating sort button(14)

As an user, I want to sort my watch list

- from high risk rating to low risk rating(icon change to "movement-down") after click on the sort button (14)
- from low risk rating to high risk rating(icon change to "movement-up") after click on the sort button (14)

#### Client Name sort button(17)

As an user, I want to sort my watch list

- based on client name's alphabetical order (ascending) after click on the sort button(17)
- based on client name's reverse alphabetical order (descending) after click on the sort button(17)

#### Movement on XXX date(19)

As an user, I want to sort my watch list

- from the biggest movement of the day to the smallest(ascending) after click on the sort button(19)
- from the smallest movement of the day to the biggest(descending) after click on the sort button(19)

#### Balance on XXX date(21)

As an user, I want to sort my watch list

- from the biggest balance to the smallest balance(ascending) after click on the sort button(21)
- from the smallest balance to the biggest balance(descending) after click on the sort button(21)

#### Data Restriction Tooltip(37)

As an user, I want to understand what's the data restriction for (a) specific  $\operatorname{account}(s)$  when hover on the "i" icon

#### **Client Overview Card(41)**

As an user, I want to go into more detailed information of a client by clicking on the card

#### Screen #2 Attrition Detail - Predictions

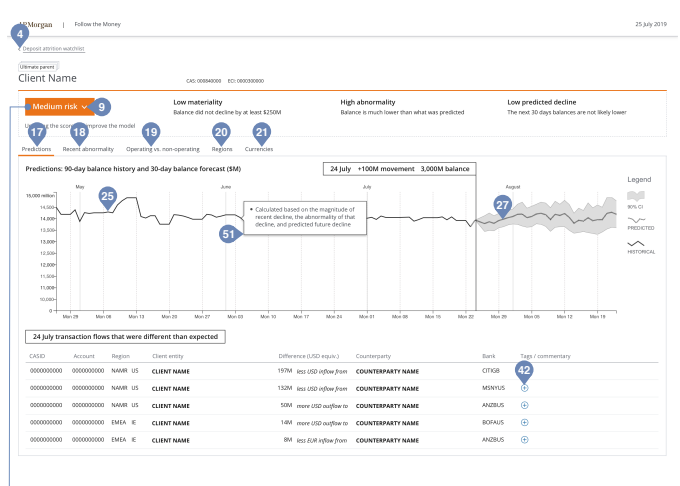

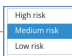

|           |                   |                   | 51                       |               |
|-----------|-------------------|-------------------|--------------------------|---------------|
| nikon -   | June              | July              | JULY 27th, 2019          | CCY: USD      |
| 4500      |                   | ^~                | UPPER CI                 | 4,240,000,000 |
| 4,000 - V |                   |                   | - PREDICTED              | 3,857,880,075 |
| 0,000 -   |                   |                   | LOWER CI                 | 3,478,880,075 |
| 2,600 -   |                   |                   |                          |               |
| 2,000 -   |                   |                   |                          |               |
| 1,500 -   |                   |                   |                          |               |
| 1,000 -   |                   |                   |                          |               |
| 600 -     |                   |                   |                          |               |
|           | nte nte nte nte n | a ala ala ala ala | Mar 22 Mar 28 Mar 25 Mar |               |

#### SCREEN #2 1.0 Attrition\_Detail - Predictions

Account detail displays the details for a client, the visualization shows , forecast & 30 days of historical transactions. The grid shows the flows that are different than expected.

#### **Balance Attrition - Account Detail**

As an user, I want to see Balance Attrition application including: Header, Information Display Panel, Chart, Transaction Detail Table

- Default State:
- all the drill downs are collapsed
- risk rating display based on account's risk rating
- chart show predictions graph "Predictions: 90-day balance history and 30 day balance forecast (\$M)"

#### Information Display Panel(4-16)

As an user, I want to see Information Display panel including:

- button that allows me to navigate back to watchlist(4)
- client type(5)
- client name(6)
- client CAS(7)
- client ECI(8)
- risk rating components(9-16)
- Risk Rating dropdown(9)
- As an user I want to
- see current risk rating
- be able to change the risk rating on click

#### Chart (Continues Timeline)(17-21)

As an user, I want to see the prediction charts "Predictions: 90-day balance history and 30-day balance forecast(M)"

- At the same time, I want to navigate to other charts including
- Recent abnormality(18)
- Operating vs non-operating(19)
- Regions (20)
- Currencies (21)
- Tabs(18-21)
- As an user I want to navigate to different charts when I click on them
- I want to see "Recent Abnormality: 90-day balance history(\$M)" chart when I click Recent Abnormality Tab(18)
- I want to see "Operating vs. non-operating 90-day balance history(\$M)" when I click on Operating vs non-
- operating Tab(19)
  - I want to see "Regions: 90-day balance history(\$M)" When I click on Regions tab(20)
  - I want to see "Currencies: 90-day balance history(\$M)" when I click on the currencies tab(21)
  - Graphic Tooltip(25,27)
  - As an user, I want to see more detail information(51) when I hover over the chart

#### Transaction Detail Table

As an user, I want to tag/comment on transactions(42)

Add/edit transaction tags/commentary button(42)

- As an user, I want to
- tag/comment on transactions
- tag/comment with same tag/comment
- edit a tag/comment

#### Screen #3 Attrition\_Detail - Recent Abnormality

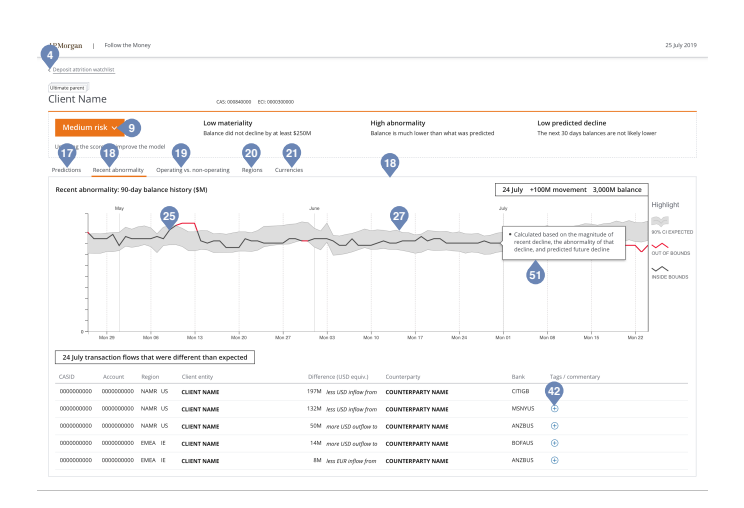

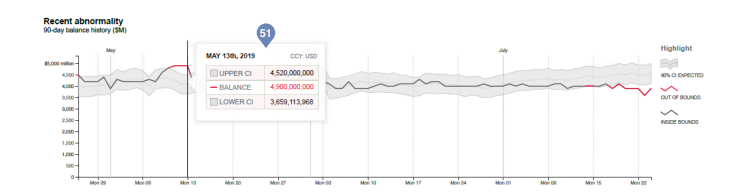

#### SCREEN #3 1.0 Attrition\_Detail - Recent Abnormality

Account detail displays the details for a client, the visualization shows , forecast & 30 days of historical transactions. The grid shows the flows that are different than expected.

#### **Balance Attrition - Account Detail**

As an user, I want to see Balance Attrition application including: Header, Information Display Panel, Chart, Transaction Detail Table

- Default State:
- all the drill downs are collapsed
- risk rating display based on account's risk rating

- chart show Recent Abnormality graph "Recent Abnormality: 90-day balance history(\$M)"

#### Information Display Panel(4-16)

As an user, I want to see Information Display panel including:

- button that allows me to navigate back to watchlist(4)
- client type(5)
- client name(6)
- client CAS(7)
- client ECI(8)
- risk rating components(9-16)
- Risk Rating dropdown(9)
- As an user I want to
- see current risk rating
- be able to change the risk rating on click

#### Chart (Continues Timeline)(17-21)

As an user, I want to see the prediction charts "Recent Abnormality: 90-day balance history(\$M)"

- At the same time, I want to navigate to other charts including
- Prediction(17)
- Operating vs non-operating(19)
- Regions (20)
- Currencies (21)
- Tabs(17-21)
- As an user I want to navigate to different charts when I click on them
- I want to see "Prediction: 90-day balance history and 30-day balance forecast(\$M)" chart when I click on Prediction Tab(17)
- I want to see "Operating vs. non-operating 90-day balance history(\$M)" when I click on Operating vs non-operating Tab(19)
- I want to see "Regions: 90-day balance history(\$M)" When I click on Regions tab(20)
- I want to see "Currencies: 90-day balance history(\$M)" when I click on the currencies tab(21)
- Graphic Tooltip(25,26,28)
- As an user, I want to see more detail information(51) when I hover over the chart

#### Transaction Detail Table

As an user, I want to tag/comment on transactions(42)

Add/edit transaction tags/commentary button(42)

As an user, I want to

- tag/comment on transactions
- tag/comment with same tag/comment
- edit a tag/comment

#### Screen #4 Attrition Detail - Op vs Non. - Op

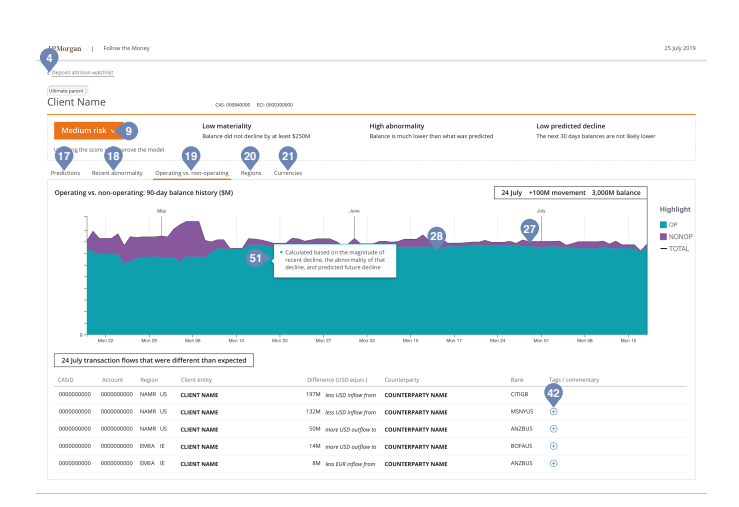

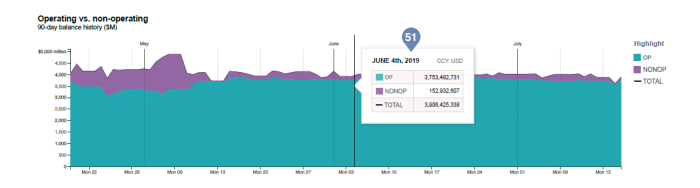

#### SCREEN #4 1.0 Attrition\_Detail - Op vs Non - Op

Account detail allow users to look into specific account to do further investigation and action. Graph helps users to gain quick insight of an account and spreadsheet help user dive into a single transaction.

#### Balance Attrition - Account Detail

As an user, I want to see Balance Attrition application including: Header, Information Display Panel, Chart, Transaction Detail Table

- Default State:
- all the drill downs are collapsed
- risk rating display based on account's risk rating
- chart show op vs non. op graph "Operating vs. non-operating 90-day balance history(\$M)"

#### Information Display Panel(4-16)

As an user, I want to see Information Display panel including:

- button that allows me to navigate back to watchlist(4)
- client type(5)
- client name(6)
- client CAS(7)
- client ECI(8)
- risk rating components(9-16)
- Risk Rating dropdown(9)
- As an user I want to
- see current risk rating
- be able to change the risk rating on click

#### Chart (Continues Timeline)(17-21)

As an user, I want to see the prediction charts "Operating vs. non-operating 90-day balance history(\$M)" At the same time, I want to navigate to other charts including

- Recent abnormality(18)
- Prediction(17)
- Regions (20)
- Currencies (21)
- Tabs(17-21)
- As an user I want to navigate to different charts when I click on them
- I want to see "Recent Abnormality: 90-day balance history(\$M)" chart when I click Recent Abnormality Tab(18)
- I want to see "Prediction: 90-day balance history and 30-day balance forecast(\$M)" chart when I click on Prediction Tab(17)
- I want to see "Regions: 90-day balance history(\$M)" When I click on Regions tab(20)
- I want to see "Currencies: 90-day balance history(\$M)" when I click on the currencies tab(21) Graphic Tooltip(25,27)

As an user, I want to see more detail information(51) when I hover over the chart

#### **Transaction Detail Table**

- As an user, I want to tag/comment on transactions(42)
- Add/edit transaction tags/commentary button(42)
- As an user, I want to
- tag/comment on transactions
- tag/comment with same tag/comment
- edit a tag/comment

#### Screen #5 Attrition\_Detail - Regions

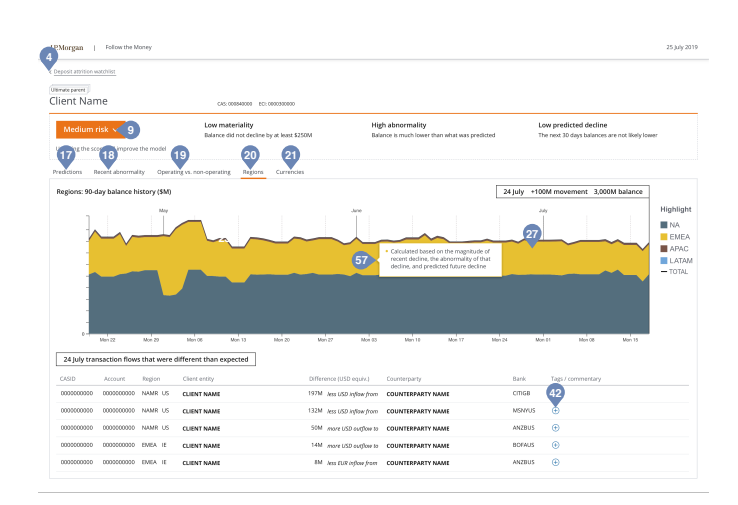

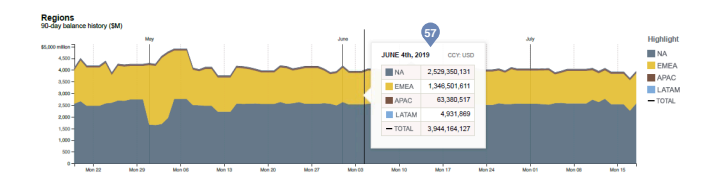

#### SCREEN #5 1.0 Attrition\_Detail - Regions

Account detail allow users to look into specific account to do further investigation and action. Graph helps users to gain quick insight of an account and spreadsheet help user dive into a single transaction.

#### Balance Attrition - Account Detail

As an user, I want to see Balance Attrition application including: Header, Information Display Panel, Chart, Transaction Detail Table

- Default State:
- all the drill downs are collapsed
- risk rating display based on account's risk rating
- chart show regions graph "Regions: 90-day balance history(\$M)"

#### Information Display Panel(4-16)

As an user, I want to see Information Display panel including:

- button that allows me to navigate back to watchlist(4)
- client type(5)
- client name(6)
- client CAS(7)
- client ECI(8)
- risk rating components(9-16)
- Risk Rating dropdown(9)
- As an user I want to
- see current risk rating
- be able to change the risk rating on click

#### Chart (Continues Timeline)(17-21)

As an user, I want to see the regions charts "Regions: 90-day balance history(\$M)"

- At the same time, I want to navigate to other charts including
- Recent abnormality(18)
- Operating vs non-operating(19)
- Predictions (17)
- Currencies (21)
- Tabs(17-21)
- As an user I want to navigate to different charts when I click on them
- I want to see "Recent Abnormality: 90-day balance history(\$M)" chart when I click Recent Abnormality Tab(18)
- I want to see "Operating vs. non-operating 90-day balance history(\$M)" when I click on Operating vs non-operating Tab(19)
- I want to see "Prediction: 90-day balance history and 30-day balance forecast(\$M)" chart when I click on Prediction Tab(17)
- I want to see "Currencies: 90-day balance history(\$M)" when I click on the currencies tab(21) Graphic Tooltip(25,27)
- As an user, I want to see more detail information(57) when I hover over the chart

#### Transaction Detail Table

- As an user, I want to tag/comment on transactions(42)
- Add/edit transaction tags/commentary button(42)
- As an user, I want to
- tag/comment on transactions
- tag/comment with same tag/comment
- edit a tag/comment

#### Screen #6 Attrition Detail - Currencies

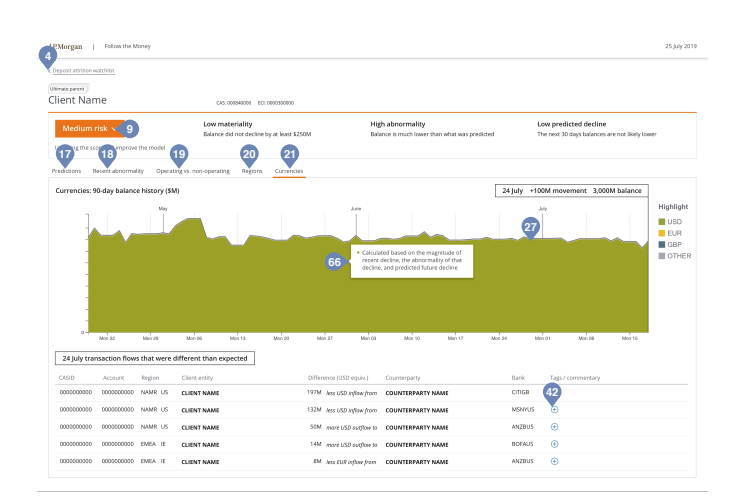

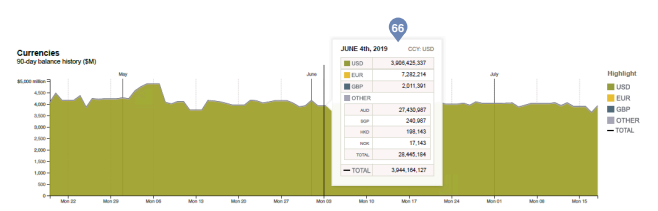

#### SCREEN #6 1.0 Attrition\_Detail - Currencies

Account detail allow users to look into specific account to do further investigation and action. Graph helps users to gain quick insight of an account and spreadsheet help user dive into a single transaction.

#### Balance Attrition - Account Detail

As an user, I want to see Balance Attrition application including: Header, Information Display Panel, Chart, Transaction Detail Table

- Default State:
- all the drill downs are collapsed
- risk rating display based on account's risk rating
- chart show currency graph "Currencies: 90-day balance history(\$M)"

#### Information Display Panel(4-16)

As an user, I want to see Information Display panel including:

- button that allows me to navigate back to watchlist(4)
- client type(5)
- client name(6)
- client CAS(7)
- client ECI(8)
- risk rating components(9-16)
- Risk Rating dropdown(9)
- As an user I want to
- see current risk rating
- be able to change the risk rating on click

#### Chart (Continues Timeline)(17-21)

As an user, I want to see the currencies charts "Currencies: 90-day balance history(\$M)"

- At the same time, I want to navigate to other charts including
- Recent abnormality(18)
- Operating vs non-operating(19)
- Regions (20)
- Predictions (17)
- Tabs(17-21)
- As an user I want to navigate to different charts when I click on them
- I want to see "Recent Abnormality: 90-day balance history(\$M)" chart when I click Recent Abnormality Tab(18)
- I want to see "Operating vs. non-operating 90-day balance history(\$M)" when I click on Operating vs non-operating Tab(19)
- I want to see "Regions: 90-day balance history(\$M)" When I click on Regions tab(20)
- I want to see "Prediction: 90-day balance history and 30-day balance forecast(\$M)" chart when I click on Prediction Tab(17)

Graphic Tooltip(25,27)

As an user, I want to see more detail information(66) when I hover over the chart

#### **Transaction Detail Table**

As an user, I want to tag/comment on transactions(42) Add/edit transaction tags/commentary button(42)

As an user. I want to

- tag/comment on transactions
- tag/comment with same tag/comment
- edit a tag/comment

# BALANCE ATTRITION FUTURE STAGE EXPLORATION

Last modified: December 20th, 2019 Created by: Rose Digital

## Exploration #1 Watch list sidebar

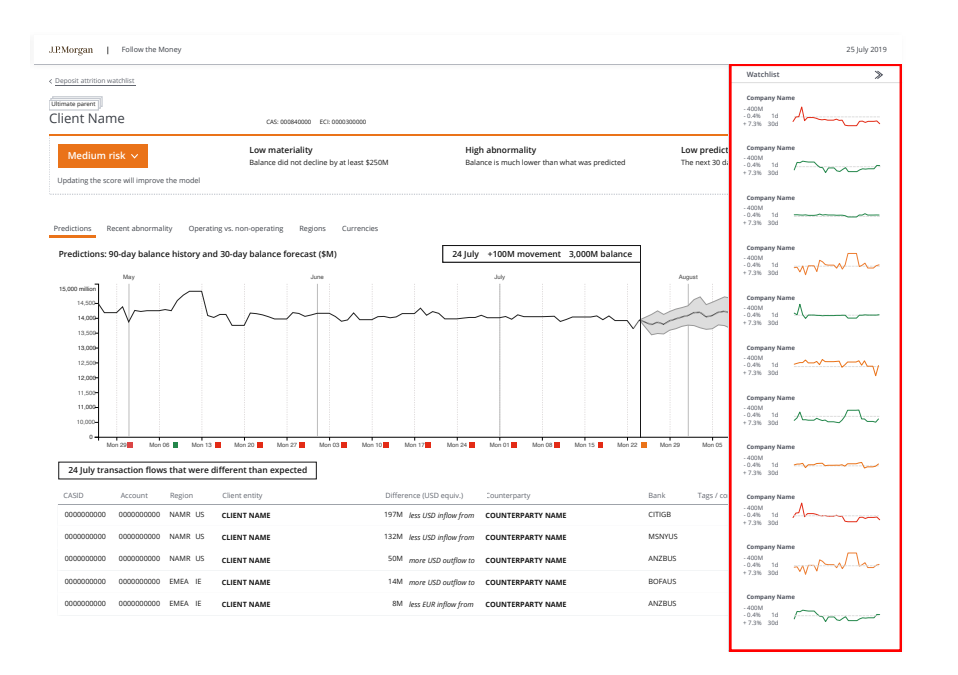

#### **EXPLORATION #1 SIDE BAR WATCH LIST**

Watch List side bar allow user keep eye on the movement while digging details with a specific account

## Exploration #2 Alert

| JEMorgan   Follow the Money                                                                                                    |                                                                                             |                     | 25 July 2019       |
|----------------------------------------------------------------------------------------------------|---------------------------------------------------------------------------------------------|---------------------|--------------------|
| Cuent XXX is on nigh risk, please check <u>Chick here to havigate to Cuent XXX</u>                                                                                                    |                                                                                             |                     | ×                  |
| Deposit attrition watchlist                                                                                                    |                                                                                             | Q, Search           |                    |
| Attrition risk rating      30-day balance trend                                                                                                    | Client name                                                                                 | Movement on 24 july | Balance on 24 July |
| (right risk)         -155 § 1 og dange           Vight rankvilly         -155 § 1 og dange           Wider allowersligt         -155 § 1 og dange           Vight predicted declore         -155 § 1 og varege                                                                                                    | Uttimate parent                                                                             | -400M               | 2,100M             |
| (cov risk)           Use stanswig:           Lise stanswig:           Modum prediced declare <u>Bulkraw</u> <u>Bulkraw</u>                                                                                                    | Uttimute parent                                                                             | -400M               | 2,100M             |
| (towritik)<br>Une narodity<br>Low abcomaty<br>Low predicted decline                                                                                                    | Uttimate parent                                                                             | -400M               | 2,100M             |
| (Usedium risk)           Lise nationality           Might predicted decline                                                                                                    | Uttimate parent                                                                             | -400M               | 2,100M             |
| (corrisk)<br>Low nationality<br>Low attemating<br>Low attemating<br>Lo | Utimate parent )<br>Company Name<br>C48: 0026767409 ECI: 0026767407<br>() Data restrictions | -400M               | 2,100M             |
| (dedum risk)<br>Low marking<br>High alrowedig<br>Low predicted decline                                                                                                    | Uttimate parent                                                                             | -400M               | 2,100M             |
| (corrisk)           Low nationality           Medium predicted decline                                                                                                    | Uttimate parent                                                                             | -400M               | 2,100M             |
| (technam risk)           Usen starskilly           Modum predicted decine <u>Mature</u> <u>Mature</u> <u>Mature</u> <u>Mature</u> <u>Mature</u> <u>Mature</u>                                                                                                    | Uttimate parent                                                                             | -400M               | 2,100M             |

#### **EXPLORATION #2 Alert**

Alert remind user check on certain account(s).

In the future stage, it will allow user send alert email to their email account when an account goes into high risk rating.

## Exploration #3 Transaction Tagging

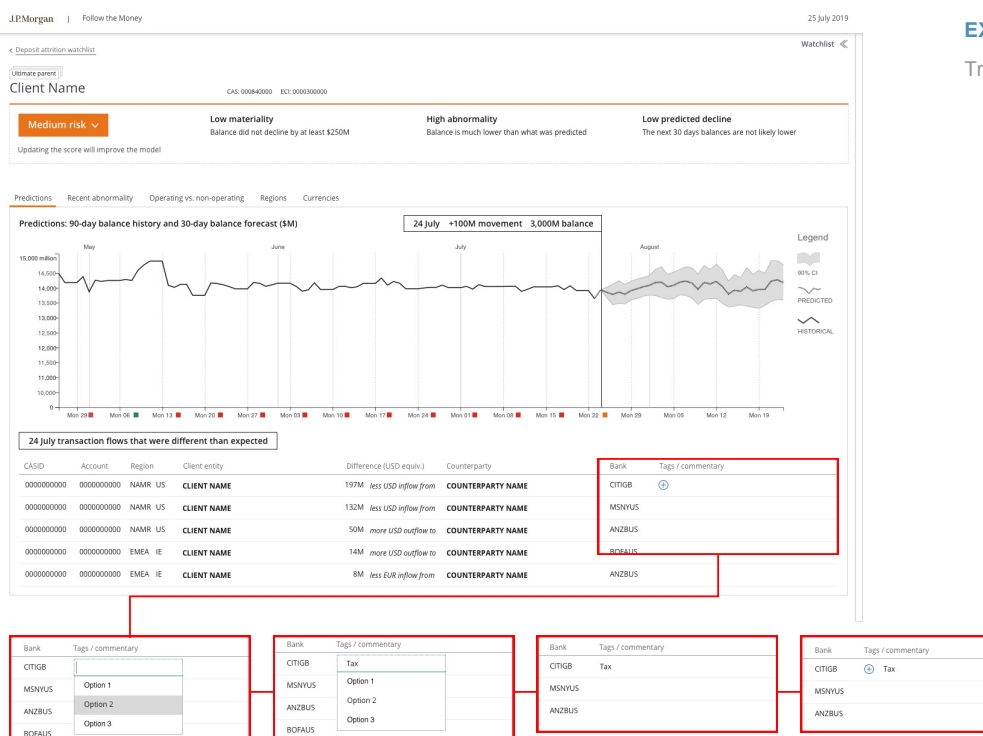

#### **EXPLORATION #3 Transaction Tagging**

Transaction tagging/commenting function allow user tag a certain transaction

## Exploration #4 Risk Rating Commenting

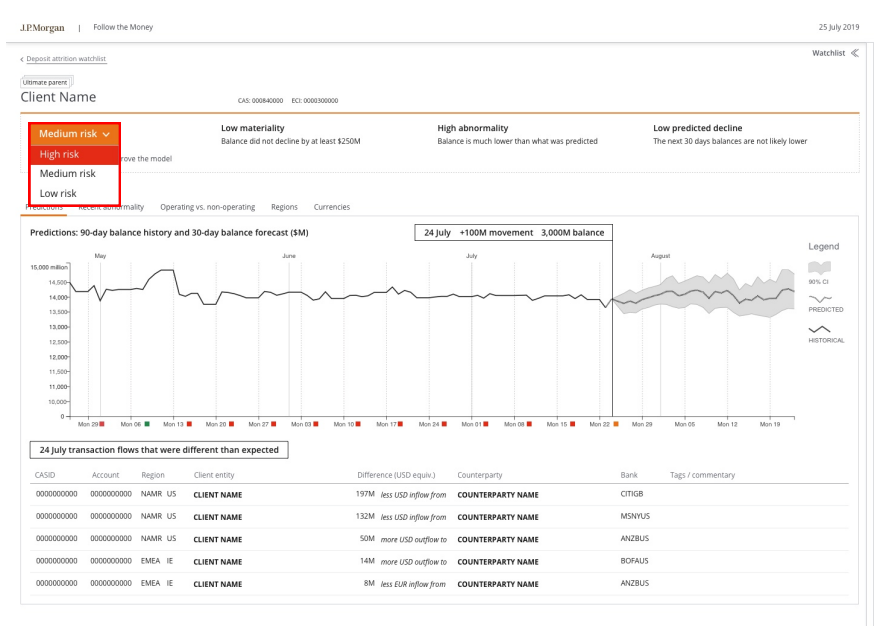

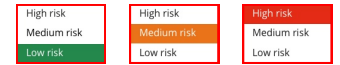

A Warning! You are changing the risk rating. × re
 You have to enter a comment to change the risk rating
 Enteryour comment here
 Ox CANCEL

|          | Risk rating comment |   |  |
|----------|---------------------|---|--|
| Mon 13 K |                     | - |  |
|          |                     |   |  |

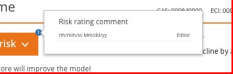

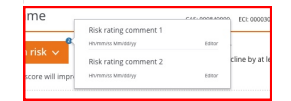

#### **EXPLORATION #4 Risk Rating Commenting**

Risk Rating Commenting allow user comment while reevaluate a risk rating for an account